## HOW TO CREATE A TURNING ACCOUNT

A Turning Account is a unique identifier that is used to tie together all software accounts and response devices. A Turning Account is required for use with Turning Technologies products.

- 1. Go to https://account.turningtechnologies.com
- Note: If you create your Turning Account in this site, your Turning Account is NOT connect to Blackboard. You have to login your Blackboard course and use the Turning Account Registration - Cloud tool to login your Turning Account.
- 2. Enter your UTRGV email in the email field and click "Create an Account".
- 3. A verification email will be sent to your email. Please look for the email from account@turningtechnologies.com in your inbox and click on the link given in the mail.

Note. If you did not receive the verification email, click the Resend button in Turning Account.

- 4. Complete the First Name and Last Name fields.
- 5. Select Role from the drop-down menu.
- 6. Fill in all the other details and check the box at the bottom.
- 7. Click "Finish".
- 8. If you have a license code and/or device ID, enter them in the appropriate box and click "**Redeem** and/or **Registers**" (optional.) Click on "**Finish**".

9. The Turning Account Dashboard is displayed. If you have registered License Code and/or Response Device ID, you will see a check mark under each of them.

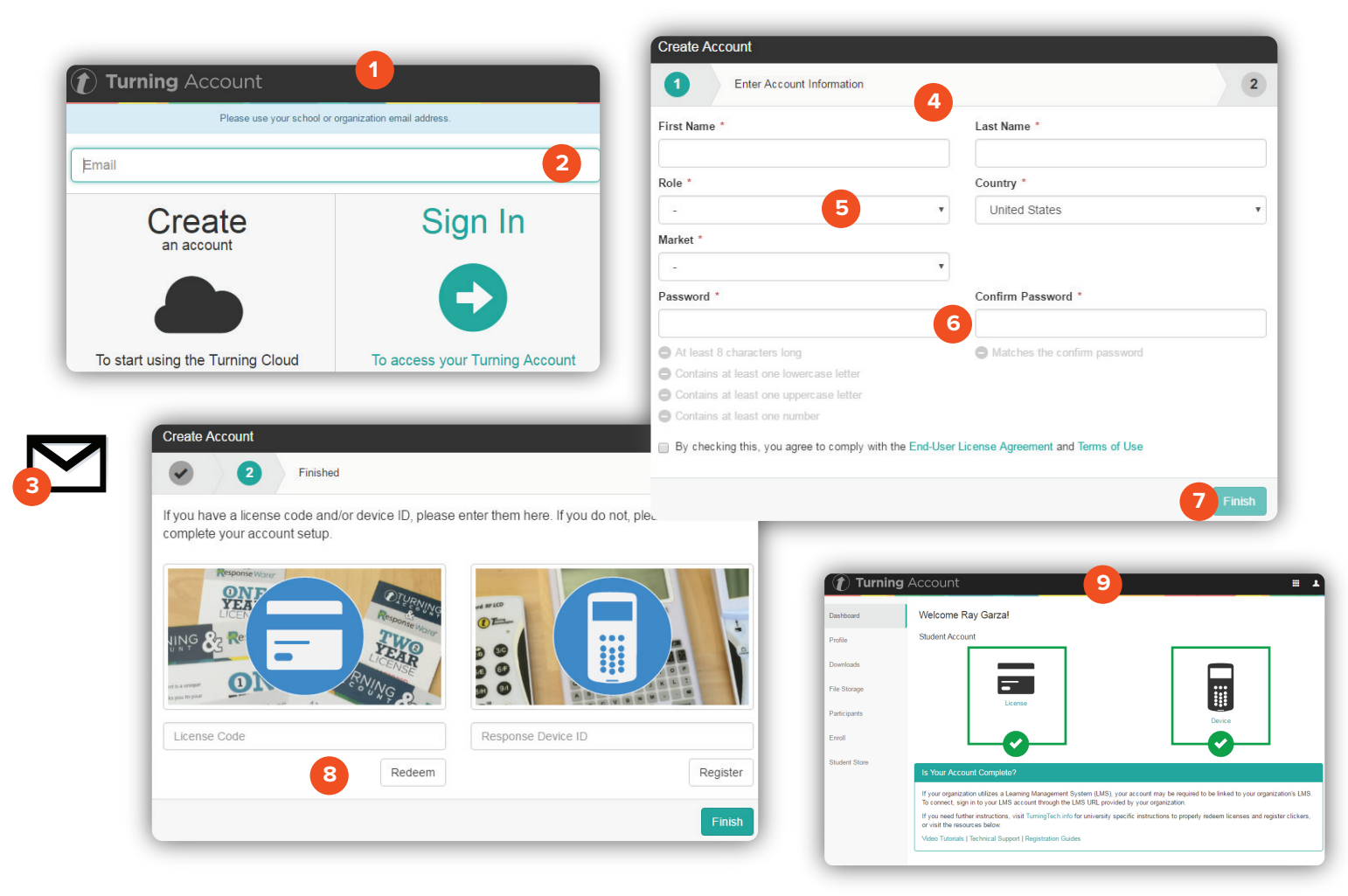

## Brownsville Campus

Edinburg Campus

Office: Rusteberg 108 Phone: 956-882-6792 Fax: 956-882-6751 Office: Education Complex (EDCC) 2.202 Phone: 956-665-2979 Fax: 956-665-5276

coltthelp@utrgv.edu | colttapps.utrgv.edu/helpme | utrgv.edu/online

## The University of Texas RioGrande Valley

Center for Online Learning & Teaching Technology